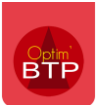

La numérotation des lignes dans les devis est gérée automatiquement par Optim, mais vous avez la possibilité de faire des modifications à la main. Tous les types d'utilisateurs peuvent faire la manipulation.

Aucun paramétrage n'est requis pour cette fonctionnalité.

## Mode opératoire

A partir du devis, cliquez sur le menu contextuel (...) / Numérotation des lignes.

| V 🥘 Devis                  |    | 🛅 🔊 🜐 📍 临   👢 🕇 👢 🖌 🖉                                   |            | 💾 📈 👹   * 🤸   *   🕮 * 🤍 *                                      |  |  |
|----------------------------|----|---------------------------------------------------------|------------|----------------------------------------------------------------|--|--|
| 1 - SECURITE               | Ē  | Propriétés (F3)                                         |            | Désignation                                                    |  |  |
|                            | \$ | Détail déboursé (F11)                                   |            |                                                                |  |  |
|                            | €  | Synthèse financière (F12)                               | e de p     | pied à charge du Lot Gros oeuvre                               |  |  |
|                            | 2  | Frais indirects (F5)                                    | ns en      | rives contre les chutes                                        |  |  |
| 📜 4 - COUVERTURE BAC ACIER |    | Globalisation (F6)                                      |            | sous face charpente                                            |  |  |
| 👢 5 - EAUX PLUVIALES       |    | Metré affaire                                           |            | <u>s</u>                                                       |  |  |
| 6 - OUVRAGES DIVERS        | ₽_ | Niveau d'affichage                                      |            | tème parement format 450/450 aspect grani<br>sses en aluminium |  |  |
| 1 FLOCAGE PARE FEU 1 HE    |    | Numérotation des lignes                                 |            | Calcul automatique (non modifiable)                            |  |  |
|                            |    | Transformer les lignes de prix non chiffrées en ouvrage |            | Calcul automatique (modifiable)                                |  |  |
|                            |    | Transformer les lignes de prix non chiffrées en atelier |            | Saisie manuelle                                                |  |  |
|                            |    | Changer la référence de la pièce                        | ée s       | ur liteau sapin traité de 38/38.                               |  |  |
|                            |    | Mettre à 0 toutes les quantités                         | mboi       | tement compris closoir                                         |  |  |
|                            |    | Mettre à jour tous les prix depuis la bibliothèque      | nent o     | compris closoir                                                |  |  |
|                            |    | Mettre à jour tous les prix depuis Tarifeo              | nc qu      | lartz                                                          |  |  |
|                            |    | Fixer tous les prix unit. HT                            | )ir peigne |                                                                |  |  |
|                            | ×  | Réparer l'ordre des lignes (impressions)                | les        |                                                                |  |  |

#### Calcul automatique (non modifiable)

Par défaut, Optim calcule automatiquement les numéros de ligne. Si vous laissez cette option par défaut, vous ne pouvez pas modifier la numérotation.

### Calcul automatique (modifiable)

| Numérotation des lignes                                 |  | Calcul automatique (non modifiable) |
|---------------------------------------------------------|--|-------------------------------------|
| Transformer les lignes de prix non chiffrées en ouvrage |  | Calcul automatique (modifiable)     |
| Transformer les lignes de prix non chiffrées en atelier |  | Saisie manuelle                     |

Cette option vous permet de modifier la numérotation par défaut sur le devis. Double cliquez sur le numéro à modifier et faites la saisie.

Attention, Optim recalcule automatiquement la numérotation des lignes suivantes en fonction de votre saisie.

# Optim'BTP

| × – |            | 1                                                                                                    |                                                                                                    |
|-----|------------|----------------------------------------------------------------------------------------------------|----------------------------------------------------------------------------------------------------|
|     | i 🔊        | ₽     -                                                                                                    | 1 🖊 🕹                                                                                                    |
|     | N° ligne   | Code                                                                                                    |                                                                                                    |
| 1   | ·          | SECU_                                                                                                    | <u>SECURITE</u>                                                                                                    |
|     |            | NOTA_ECH                                                                                                    | Nota: Echafaud                                                                                                    |
|     | 1.1        | CODE_AUT                                                                                                    | Filets de Protec                                                                                                    |
| 1   | 1.2        | CODE_AUT                                                                                                    | Filets de protec                                                                                                    |
| 1   | ~ <u>2</u> | COUV_TU                                                                                                    | COUVERTURE                                                                                                    |
|     | 3.1        | ARDPAR45                                                                                                    | Bardage Ardal :<br>mat, posées su                                                                                                    |
|     | 2.2        | STMINITEX                                                                                                    | Sous toiture De<br>d'épaisseur.                                                                                                    |
|     | 2.3        | CTTVO40                                                                                                    | Rive latérale lib<br>flammé, sablé (                                                                                                    |
|     |            | N° ligne N° ligne </th <th>N° ligne       Code         N° ligne       Code         N° ligne       Code         N° ligne       Code         N° ligne       Code         NOTA_ECH       1.1         CODE_AUT       1.2         CODE_AUT       3.1         ARDPAR45       2.2         STMINITEX2       2.3</th> | N° ligne       Code         N° ligne       Code         N° ligne       Code         N° ligne       Code         N° ligne       Code         NOTA_ECH       1.1         CODE_AUT       1.2         CODE_AUT       3.1         ARDPAR45       2.2         STMINITEX2       2.3 |

| 1 - SECURITE              |    | N° ligne   | Code       | Désignation                                                                                                    |
|---------------------------|----|------------|------------|----------------------------------------------------------------------------------------------------|
| Seconte                   |    | 1.2        | CODE_AUT   | Filets de protection en sous face charpente                                                                                             |
| 2 - COUVERTURE TUILES     | 1. | √ <u>2</u> | COUV_TU    | COUVERTURE TUILES                                                                                                    |
| 3 - COUVERTURE ZINC DES L | 1  | 3.1        | ARDPAR45   | Bardage Ardal système parement format 450/450 aspect granité, coquillé<br>mat, posées sur lisses en aluminium                           |
| - EAUX PLUVIALES          |    | 3.2        | STMINITEX2 | Sous toiture Delta foll pve type R3 avec avis technique et contre liteaux de<br>d'épaisseur.                                            |
| - OUVRAGES DIVERS         |    | 3.3        | CTTVO40    | Rive latérale libre avec tuile de rive à rabat et ½ tuile type Volnay coloris ro<br>flammé, sablé champagne, brun ou vieilli bourgogne. |
| 7 - FLOCAGE PARE FEU 1 HE | *  | 3.4        | CTTVO10    | Couverture en tuile mécanique terre cuite grand moule à emboitement à<br>type Volnay PV posée sur liteau sapin traité de 38/38.         |
|                           | 4  |            | CODE_AUT   | Faitage ventilé à emboitement compris closoir                                                                                           |
|                           | 1  |            | CODE_AUT   | Aretier à emboitement compris closoir                                                                                                   |
|                           | 1  |            | CODE_AUT   | Noue ouverte en zinc quartz                                                                                                    |
|                           | 1  | 3.8        | CODE_AUT   | Egout ventilé closoir peigne                                                                                                    |
|                           | 1  |            | CODE_AUT   | Rive latérale en tuiles                                                                                                    |
|                           | 1  |            | CODE_AUT   | Rive contre lucarnes                                                                                                    |
|                           | 1  |            | CODE_AUT   | Bande solin contre mur                                                                                                    |
|                           | 1  |            | CODE_AUT   | Sortie toiture ventilation 100 mm                                                                                                    |
|                           | 1  |            | CODE_AUT   | Sortie toiture VMC 350 mm                                                                                                    |
|                           |    |            | CODE_AUT   | Sortie toiture ventilation gaz                                                                                                    |

### Saisie manuelle

| Numérotation des lignes                                 |  | Calcul automatique (non modifiable) |  |
|---------------------------------------------------------|--|-------------------------------------|--|
| Transformer les lignes de prix non chiffrées en ouvrage |  | Calcul automatique (modifiable)     |  |
| ransformer les lignes de prix non chiffrées en atelier  |  | Saisie manuelle                     |  |

Cette option permet de saisir manuellement les numéros de ligne, sans que la saisie ait une incidence sur les lignes suivantes.

Il n'y a pas d'automatisme avec cette option.